## Looking Up Security Classes in Informer

- 1) Click on Informer link under the Faculty Staff website or use the link below: <u>http://ist-42:8080/informer/?locale=en\_US#action=Home</u>
- 2) Login to Informer:

Login: last name, first initial (ex. lambr)

Password: 3 initials (lower case) and 6-digit birth date

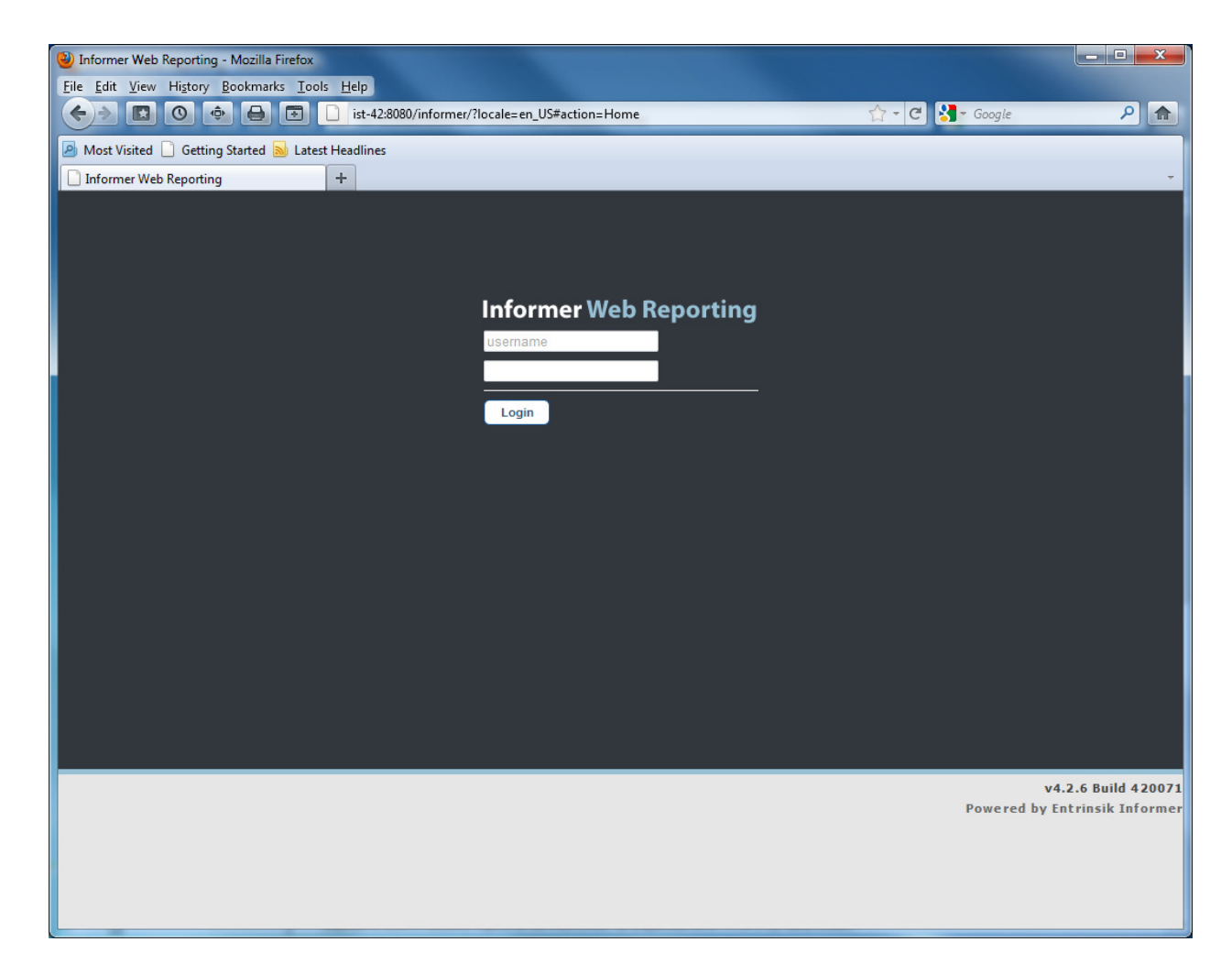

## Click on the ITSD Tab in the left column

| 🔶 🔊 🖸 💿 🍥 🐻 🗋 ist-42.8080/informer/?locale=en_US#action=ReportsHome |         |                                                                             |                       |                      | ☆ <del>-</del> (       | C Soogle                | ,                    |
|---------------------------------------------------------------------|---------|-----------------------------------------------------------------------------|-----------------------|----------------------|------------------------|-------------------------|----------------------|
| Anst Visited D Getting State                                        | d 🛃 I - | tect Headliner                                                              |                       |                      |                        |                         |                      |
| Nost visited 📋 Getting starter                                      | u 📷 La  | iles requiries                                                              |                       |                      |                        |                         |                      |
| nformer web Reporting                                               |         | Ŧ                                                                           |                       |                      |                        |                         |                      |
|                                                                     |         | Logged in as: System Admi                                                   | nistrator (imp        | ersonating Wanda Mag | ggart)   Documentation | Contact Support   1     | Foggle Display   Sig |
| formor Woh Po                                                       | nor     | ting                                                                        |                       |                      |                        |                         | Reports              |
| nonmer web ke                                                       | hou     | ling                                                                        |                       |                      |                        |                         |                      |
| ne Reports Reports                                                  | s Home  |                                                                             |                       |                      |                        |                         |                      |
| REPORTS                                                             | ARC     | HIVES                                                                       |                       |                      |                        |                         |                      |
| Reports Home                                                        |         |                                                                             |                       |                      |                        |                         | G                    |
| Reporting Dashboard<br>Manage your Reports                          |         |                                                                             |                       |                      |                        |                         | New Re               |
| ilter Reports                                                       |         | Penorte Listing                                                             |                       |                      |                        |                         |                      |
| By Set                                                              |         | Casedo Danada                                                               |                       |                      |                        |                         | in colorial marts    |
| All Sets                                                            | 50      |                                                                             |                       |                      |                        | 0                       | in selected reports  |
| My Favorites                                                        | 0       | Report Title 🔺                                                              | Options               |                      | Favorite               | Created By              | Last Execute         |
|                                                                     |         | IT - Security Classes for Indivuals by User ID or Colleague ID              | <mark>⊯ Launch</mark> | Details              | \$                     | Robin Lamb              | Never                |
| By Datasource                                                       |         | This report lists the security classes each user has in Colleague.          |                       |                      |                        |                         |                      |
| All Datasources                                                     | 50      | IT - Security Classes for Indivuals by User ID, Colleague ID, or Name       | ♦ <u>Launch</u>       | Details              |                        | Robert Jones            | Never                |
| production                                                          | 50      | This report lists the security classes each user has in Colleague.          |                       |                      |                        |                         |                      |
| > By Tag                                                            |         | IT - ST Mnemonics in Security Classes                                       | ⊯ <u>Launch</u>       | Details              | 5                      | Robin Lamb              | Never                |
| All Tags                                                            | 50      | This report lists the mnemonics contained within a specific security class. | a Laurah              | Datala               | ~                      | Dahia Lamb              | Maura                |
| ASUT                                                                | 3       | II - USEIS by Security Classes                                              | ⊯ <u>Launcn</u>       |                      | M                      | Robin Lamb              | INEVEL               |
| Admissions                                                          | 13      | IT. HR Mnemonics contained in a Security Class                              | r I aunch             | Details              | $\diamond$             | Pobin Lamb              | Never                |
| Advising                                                            | 2       | This report list HR Mnemonics in a specific security class                  | -v <u>council</u>     | Dotais               | ×                      | Robin Lamb              | HOTO                 |
| BPST                                                                | 2       | IT- HR Security Class Containing Specific Mnemonic                          | <b>⇔</b> Launch       | Details              | ¢                      | Robin Lamb              | Never                |
| Business Office                                                     | 1       | Lists of HR security classes by mnemonic in HR application                  |                       |                      |                        |                         |                      |
| CRPFA Missing Data                                                  | 6       | Refresh                                                                     |                       |                      | Display Paged Fin      | st Previous Page 1 of 1 | Next Last Display    |
| Developmental                                                       | 1       |                                                                             |                       |                      |                        |                         |                      |
| Distance Learning                                                   | 1       |                                                                             |                       |                      |                        |                         |                      |
| Enrollment                                                          | 1       |                                                                             |                       |                      |                        |                         |                      |
| Enrollment Management                                               | 2       |                                                                             |                       |                      |                        |                         |                      |
| Financial Aid                                                       | 1       |                                                                             |                       |                      |                        |                         |                      |
| Graduates                                                           | 1       |                                                                             |                       |                      |                        |                         |                      |
| HR                                                                  | 6       |                                                                             |                       |                      |                        |                         |                      |
| Health Technologies                                                 | 1       |                                                                             |                       |                      |                        |                         |                      |
| Help Desk                                                           | 2       |                                                                             |                       |                      |                        |                         |                      |
| 151                                                                 | 2       |                                                                             |                       |                      |                        |                         |                      |
| list interview.                                                     | 6       |                                                                             |                       |                      |                        |                         |                      |
| Instructional Computing                                             | 1       |                                                                             |                       |                      |                        |                         |                      |
|                                                                     |         |                                                                             |                       |                      |                        |                         |                      |
| REAP                                                                | 9       |                                                                             |                       |                      |                        |                         |                      |

## To List Mnemonics in a Security Class, use the report called IT-HR Mnemonics Contained in Security Class (If it is for ST, use the report for ST, or CF use the report for CF)

| Informer Web Reporting - Moz<br>File Edit View History Book                                                                                                    | zilla Fire<br>marks                                                     | fox<br>Tools Help                                                           |                              |                    |                          |                      |                                                                                                    |
|----------------------------------------------------------------------------------------------------|-------------------------------------------------------------------------|-----------------------------------------------------------------------------|------------------------------|--------------------|--------------------------|----------------------|----------------------------------------------------------------------------------------------------|
| <>> ■ ● ■                                                                                                    | 8                                                                       | ist-42:8080/informer/?locale=en_US#action=ReportsHome                       |                              |                    | ☆ - (                    | 🕈 🚼 - Google         | ۹ م                                                                                                    |
| Most Visited Getting Start                                                                                                    | ed <u> </u>                                                             | Latest Headlines                                                            |                              |                    |                          |                      |                                                                                                    |
| Informer Web Reporting                                                                                                    |                                                                         | +                                                                           |                              |                    |                          |                      |                                                                                                    |
| Informer Web Re                                                                                                    | epoi                                                                    | Logged in as: System Adm                                                    | inistrator (imp              | ersonating Wanda M | laggart)   Documentation | Contact Support      | Toggle Display   Sign out<br>Reports                                                                                                    |
|                                                                                                    | ns Home                                                                 |                                                                             |                              |                    |                          |                      |                                                                                                    |
| Reports Home<br>Reporting Dashboard<br>Manage your Reports                                                                                                    | At                                                                      | UNIVES                                                                      |                              |                    |                          |                      | New Report                                                                                                    |
| Filter Reports                                                                                                    |                                                                         | Reports Listing                                                             |                              |                    |                          |                      |                                                                                                    |
| 💽 By Set                                                                                                    |                                                                         | Search Reports x                                                            |                              |                    |                          | (                    | On selected reports 🔻                                                                                                    |
| <ul> <li>All Sets</li> </ul>                                                                                                    | 50                                                                      | Report Title                                                                | Options                      |                    | Favorite                 | Created By           | Last Executed                                                                                                    |
| My Favorites                                                                                                    | 0                                                                       | IT - Security Classes for Individe by User ID or Colleanue ID               | l aunch                      | Details            | ·                        | Robin Lamb           | Never                                                                                                    |
| By Datasource                                                                                                    |                                                                         | This report lists the security classes each user has in Colleague.          |                              | <u>Botalo</u>      | Z                        |                      | , in the second second s |
| <ul> <li>All Datasources</li> </ul>                                                                                                    | 50                                                                      | IT - Security Classes for Indivuals by User ID, Colleague ID, or Name       |                              | Details            | 슈                        | Robert Jones         | Never                                                                                                    |
| production                                                                                                    | 50                                                                      | This report lists the security classes each user has in Colleague.          |                              |                    |                          |                      |                                                                                                    |
| 📎 By Tag                                                                                                    |                                                                         | IT - ST Mnemonics in Security Classes                                       | <u> </u>                     | Details            | 公                        | Robin Lamb           | Never                                                                                                    |
| All Tags                                                                                                    | 50                                                                      | This report lists the mnemonics contained within a specific security class. | rð Launah                    | - Dotoilo          | ~                        | Babia Lamb           | Novor                                                                                                    |
| ASUT                                                                                                    | 3                                                                       | This report tells us everyone that has a specific security class            | w <u>Launch</u>              |                    | W                        | Robin Lamb           | Never                                                                                                    |
| Admissions                                                                                                    | 13                                                                      | IT- HR Mnemonics contained in a Security Class                              | Launch                       | Details            | ☆                        | Robin Lamb           | Never                                                                                                    |
| Advising                                                                                                    | 2                                                                       | This report list HR Mnemonics in a specific security class.                 | -                            |                    | M                        |                      |                                                                                                    |
| BPST<br>Business Office                                                                                                    | 2<br>1                                                                  | IT- HR Security Class Containing Specific Mnemonic                          | <mark>⇔ <u>Launch</u></mark> | Details            |                          | Robin Lamb           | Never                                                                                                    |
| CRPFA Missing Data<br>Developmental<br>Distance Learning<br>Enrollment<br>Enrollment Management<br>Financial Aid<br>Graduates<br>HR<br>Health Technologies<br>Help Desk<br>IST<br>▶ ITSD<br>Instructional Computing<br>REAP<br>Registration<br>Scheduler<br>Security/Innemonics | 6<br>1<br>1<br>2<br>1<br>1<br>2<br>2<br>2<br>6<br>1<br>9<br>8<br>6<br>3 | Lists of Hirk Security classes by mnemonic in Hirk application<br>Refresh   |                              |                    | Display Paged Fire       | st Previous Page1of1 | Next Last Display A∥                                                                                                    |

## 3) Enter Security Class in Runtime Parameters, and Click Launch Report

| Informer Web Reporting - Mozilla Firefox                                                                                   |                                                       |                                     |                                |                              |
|----------------------------------------------------------------------------------------------------|-------------------------------------------------------|-------------------------------------|--------------------------------|------------------------------|
|                                                                                                    | nformer/?locale=en_US#action=ReportRun&reportId=19005 | 91&launch=false                     | 🟠 - 🥙 🚼 - Goo                  | gle P                        |
| Mort Visited D Getting Started D Latert Headliner                                                                          |                                                       |                                     |                                |                              |
| Informer Web Reporting                                                                                                    |                                                       |                                     |                                |                              |
|                                                                                                    | Logged in as: System Admin                            | nistrator (impersonating Wanda Magg | art)   Documentation   Contact | Support   Toggle Display   S |
|                                                                                                    |                                                       |                                     |                                |                              |
| nformer Web Reporting                                                                                                    |                                                       |                                     |                                | Reports                      |
| ome Reports IT- HR Mnemonics contained in a Secur                                                                          | ity Class Report Results                              |                                     |                                |                              |
| REPORT TEMPLATE DATA                                                                                                    | USER SETTINGS SCHEDULES                               |                                     |                                |                              |
| T- HR Mnemonics contained in a Security (<br>Report Results<br>This report list HR Mnemonics in a specific security class. | Class                                                 |                                     |                                | Export Results Ar            |
| Report Results Analytics Charting                                                                                          |                                                       |                                     |                                |                              |
| Runtime Parameters                                                                                                    |                                                       |                                     |                                |                              |
| Enter Security Class X828.HR.XDHR                                                                                          | V Ignore case                                         |                                     |                                |                              |
| Launch Report                                                                                                    |                                                       |                                     |                                |                              |
|                                                                                                    | have to move                                          |                                     |                                |                              |
|                                                                                                    | nere to group                                         |                                     |                                |                              |
| Class Limited To Process List                                                                                              | Mnemonic Desc Inquiry Only Process List               | Prohibited Process List             | Class Characteristics          | Sys Class Description        |
| ems listed                                                                                                    |                                                       |                                     | Diselect Deced First Descine   | Dens 060 Next Last Disch     |
| Kellesh                                                                                                    |                                                       |                                     | Display Paged First Previous   | Page 0 01 0 Next Last Displa |
|                                                                                                    |                                                       |                                     |                                |                              |
|                                                                                                    |                                                       |                                     |                                |                              |
|                                                                                                    |                                                       |                                     |                                |                              |
|                                                                                                    |                                                       |                                     |                                |                              |
|                                                                                                    |                                                       |                                     |                                |                              |
|                                                                                                    |                                                       |                                     |                                |                              |
|                                                                                                    |                                                       |                                     |                                |                              |
|                                                                                                    |                                                       |                                     |                                |                              |
|                                                                                                    |                                                       |                                     |                                |                              |
|                                                                                                    |                                                       |                                     |                                |                              |
|                                                                                                    |                                                       |                                     |                                |                              |
|                                                                                                    |                                                       |                                     |                                |                              |
|                                                                                                    |                                                       |                                     |                                |                              |
|                                                                                                    |                                                       |                                     |                                |                              |
|                                                                                                    |                                                       |                                     |                                |                              |
|                                                                                                    |                                                       |                                     |                                |                              |
|                                                                                                    |                                                       |                                     |                                |                              |

| Informer Web Repor                                                         | rting - Mozilla Firefox<br>ory <u>B</u> ookmarks <u>T</u> ools <u>H</u> elp                                                                |                                                                                                    |                            |                   |                          |                              |                                              |
|----------------------------------------------------------------------------|----------------------------------------------------------------------------------------------------|----------------------------------------------------------------------------------------------------|----------------------------|-------------------|--------------------------|------------------------------|----------------------------------------------|
|                                                                            | 🖤 ڬ 💽 📋 ist-42:6                                                                                                    | 3080/informer/?locale=en_US#a                                                                                                    | ction=ReportRun&reportId=: | 1900591&launch=   | false                    | 😭 🔻 C 🚺 🏹 🛪 Googl            | e 🦻 🦻 🏦                                      |
| 🙆 Most Visited 🗋 Ge                                                        | etting Started 📐 Latest Headlines                                                                                                    |                                                                                                    |                            |                   |                          |                              |                                              |
| Informer Web Repo                                                          | rting +                                                                                                    |                                                                                                    |                            |                   |                          |                              |                                              |
| Informer W                                                                 | leb Reporting                                                                                                    |                                                                                                    | Logged in as: System Adn   | ninistrator (impe | rsonating Wanda Maggart) | Documentation   Contact Supp | ort   Toggle Display   Sign out  <br>Reports |
| Home Reports                                                               | IT- HR Mnemonics contained in a                                                                                                    | Security Class Report Resu                                                                                                    | lts                        |                   |                          |                              |                                              |
| REPORT TEMPLAT                                                             | E DATA                                                                                                    | USER SETTINGS                                                                                                    | SCHEDULES                  |                   |                          |                              |                                              |
| IT- HR Mnemon<br>Report Results<br>This report list HR N<br>Report Results | nics contained in a Secu<br>Inemonics in a specific security of<br>Analytics Charting<br>meters                                            | rity Class<br><sub>ass.</sub>                                                                                                    |                            |                   |                          |                              | Export Results Archive                       |
| Enter Security                                                             | Class V928 HP YDHP                                                                                                    |                                                                                                    |                            |                   |                          |                              |                                              |
|                                                                            | X020.HR.ADHR                                                                                                    |                                                                                                    | v ignore case              |                   |                          |                              |                                              |
| Launch Report                                                              |                                                                                                    |                                                                                                    |                            |                   |                          |                              |                                              |
| Report Results                                                             |                                                                                                    |                                                                                                    |                            |                   |                          |                              |                                              |
| 🕼 Refresh                                                                  | Clear Filter Drag col                                                                                                    | lumns here to group                                                                                                    |                            |                   |                          |                              |                                              |
| Security Class 🔺                                                           | Limited To Process List                                                                                                    | Mnemonic Desc                                                                                                    | Inquiry Only Proc          | ess List          | Prohibited Process List  | Class Characteristics        | Sys Class Description                        |
| X828.HR.XDHR                                                               | HR<br>XDHR<br>XDBN<br>XDLV<br>XDBD<br>XDDLV<br>XDBD<br>XDBL<br>XDBD<br>XDLX<br>XDCP<br>XDDP<br>XDDP<br>XDDP<br>XDDP<br>XDDP<br>XDDP<br>XDD | Huma Resources<br>DTCC Cusm HkPR<br>DTCC Leave Reports<br>DTCC Leave Reports<br>DTCC Leave Reports<br>Bureau of Lakor Statistics<br>Benefits by Ben-precalc<br>Leave Xmital<br>Leave Transactions-Precalc<br>Leave Transactions-Precalc<br>Leave Transactions-Precalc<br>Leave Trans Calca and Post and<br>DTCC Misc Payroll /kr Report<br>DTCC Anniversary/Longevity<br>DTCC Fayroll Work Sheet<br>DTCC Anniversary/Longevity<br>DTCC Fayroll Work Sheet<br>DTCC Anniversary/Longevity<br>DTCC Fayroll Vork Sheet<br>DTCC Anniversary/Longevity<br>DTCC Student List(calc)<br>DTCC Kies Card Reports<br>DTCC Consis Ray report<br>Colonial file create<br>DTCC Lax and taxable reports<br>DTCC Counterly Reports<br>DTCC Counterly Reports<br>DTCC Counterly Report<br>Colonial Safeo Census<br>Occ Iliness/hijury Report<br>Nat Employed Report<br>Nat Carden |                            |                   |                          |                              | DTCC custom menu                             |

Refresh

Records 1 through 1 of 1 Display Paged First Previous Page 1 of 1 Next Last Display All